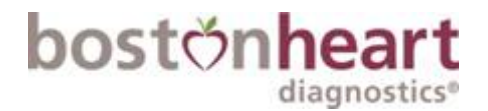

### How To Use and Save A Boston Heart Fillable Req

Step 1: Login into your Account

| bos       | stönheart                                 |
|-----------|-------------------------------------------|
| Hoalt     | boaro Drovidor Portal                     |
| пеан      | illare Flovider Fortai                    |
| Loc       | oking for the patient portal? Click here. |
| User Name | User Name                                 |
| Password  | Password                                  |
|           | Logia                                     |
|           | Login                                     |
|           | New to the Portal? Register here.         |

Step 2: Click on the Operations Center

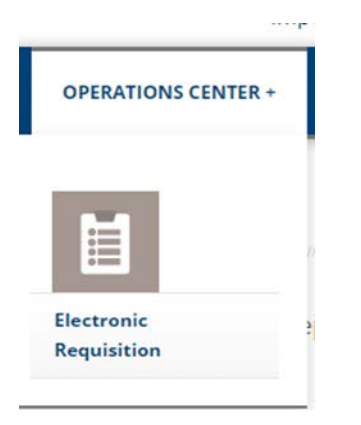

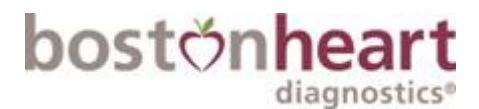

#### Step 3: Click on E REQS: this is not an ereq, only one you can type in and print

home > electronic requisition > electronic requisition orders

# Electronic Requisition

Use the links below to preview your electronic requistions.

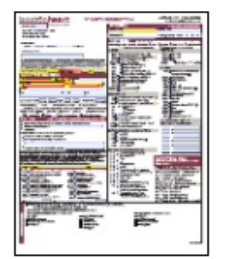

**Step 4:** Click on the PDF E REQ- that is a req you can type on only, you can 't order from inside here

| bostonheart 3RD PARTY REQUISITION p) 877.425.1252 f) 508.663.5484 bostonheartdiagnostics.com                                                                                                    |                                                                                                    |                                                                                                    |  |  |  |  |  |
|----------------------------------------------------------------------------------------------------|----------------------------------------------------------------------------------------------------|----------------------------------------------------------------------------------------------------|--|--|--|--|--|
| Client #: 1234 diagnostics®                                                                                                    | SPECIMEN                                                                                                    | Draw guide provided with kit                                                                            |  |  |  |  |  |
| Boston Heart                                                                                                    | Collection Date                                                                                                    | Collection Time                                                                                         |  |  |  |  |  |
| 123 Diagnostic Blvd<br>Boston,MA 12345                                                                                                    | Phlebotomist ID                                                                                                    | *Fasting at least 8 hrs? Y or N                                                                         |  |  |  |  |  |
| Ordering Provider:                                                                                                    | TEST MENU See reverse for par<br>Tests require 2 Tiger Top tubes unless noted: @Pear                                                | nel components and additional test codes                                                                |  |  |  |  |  |
| Other Ondering Developer                                                                                                    | * Fasting strongly recommended                                                                                                    | Boston Heart Exclusive Test                                                                             |  |  |  |  |  |
| By summission of this respectitionnamper(s), I: (i) submissionlines (BHD to perform tests indicated below; (ii) certify that<br>be submission of this respectitionnamper(s), I: (ii) submissionlines (BHD to perform tests indicated below; (ii) certify that<br>the compliance with all applicates state share and reduces patients under writes certification of the submission of the submission of the | 809 ☐ HDL Map (particles only)<br>509 ☐ Cholesterol Balance (sterols only)<br>575 ☐ Fatty Acid Balance<br>2008 ☐ Lipid Panel, Basic | 430 □ Albumin/Creatinine Ratio,<br>Random Urine ⊗<br>1003 □ ALT (SGPT)<br>1002 □ AST (SGOT)             |  |  |  |  |  |
| request; (v) acknowledge that each gehetic test is performed once in patient's lifetime and (vi) that diagnosis codes are<br>indicated to highest level of specificity.                                                                                                    | 101 Total Cholesterol (TC)                                                                                                    | 607 🔲 B12                                                                                               |  |  |  |  |  |
| Authorized Provider Signature Date PATIENT INFORMATION DOB Sover Market MRN                                                                                                    | 102 Ingrycenoes (1G)<br>221 HDL-Cholesterol (HDL-C)<br>222 Direct LDL-Cholesterol (LDL-C)<br>223 dt DL Cholesterol (cdl DL C)       | 725 CBC ()<br>720 CBC with differential ()<br>606 CoQ10 *                                               |  |  |  |  |  |
| LAST NAME FIRST NAME MI                                                                                                    | 301 Apolipoprotein A-I (ApoA-I)<br>302 Apolipoprotein B (ApoB)<br>224 I I o(a)                                                      | 1001 Creatine Kinase (CK)<br>1007 Creatinine<br>1045 Ferritin                                           |  |  |  |  |  |
| CELL PHONE EMAIL                                                                                                    | 98006 LDL-P & HDL-P by NMR<br>AC751 Llfestyle Panel O @ 1 Tiger Top ss                                                              | 603 ☐ Honocysteine (HCY)<br>1040 ☐ Iron                                                                 |  |  |  |  |  |
|                                                                                                    | METABOLIC                                                                                                    | 1038 Magnesium                                                                                          |  |  |  |  |  |
| STREET                                                                                                    | 420 Prediabetes Assessment, Reflex<br>404 Hemoglobin A1c (HbA1c)                                                                    | 625 Vitamin D (25-OH)                                                                                   |  |  |  |  |  |
| CITY ST ZIP                                                                                                    | 408C HOMA-IR w/ Beta Cell Function                                                                                                  | * SARS-CoV-2                                                                                            |  |  |  |  |  |
|                                                                                                    | 408 HOMAIR X<br>401 Glucose                                                                                                    | 895 RT-PCR (NP swab)                                                                                    |  |  |  |  |  |
| Systolic/Diastolic BP:/ Height:ftin Weight (lbs):                                                                                                    | 402 Insulin                                                                                                    | 641 SARS-CoV-2 IgM (serum)                                                                              |  |  |  |  |  |
| Kadee: American Indian of Alaska Native     Salan Ethnicity: Mispanic     Black or African American     Native Hawaiian/other Pacific Islander     Other                                                                                                    | 409 Glycated Serum Protein (GSP)<br>407 Adiponectin                                                                                 | 649 Neutralizing Antibody (serum)<br>648 Spike Antibody (serum)                                         |  |  |  |  |  |
| Patient History:         CVD         Family Hx of CVD         Hypertension           Diabetes         Parental Hx of Diabetes         Current Smoker         None of the above                                                                                                    | 1055 Comprehensive Metabolic Panel<br>1050 Basic Metabolic Panel                                                                    | ADDITIONAL TESTS                                                                                        |  |  |  |  |  |
| Medications: Statin Fibrate Ezetimibe Niacin PCSK9 Inhibitors BP Medication Insulin Fish Oil/Omega-3 None of the above                                                                                                    | 601 hs-CRP                                                                                                    | (See reverse for directory)                                                                             |  |  |  |  |  |
| BILLING Check all payment methods that apply to this order                                                                                                    | 604 Myeloperoxidase (MPO)®                                                                                                    |                                                                                                    |  |  |  |  |  |
| Insurance: Attach copy (front & back) of card or demographic sheet                                                                                                    | 1191 IL-6 (w/ CVD reference ranges)                                                                                                 |                                                                                                    |  |  |  |  |  |
| Client bill                                                                                                    | 635 OxPL-apoB                                                                                                    |                                                                                                    |  |  |  |  |  |
| Patient Pay: indicate payment method & sign below                                                                                                    | HORMONES (Immunoassay)                                                                                                    | :                                                                                                    |  |  |  |  |  |
| Check/Credit Card Form attached Invoice via email Invoice via text                                                                                                    | 1128 Estradiol (E2)                                                                                                    |                                                                                                    |  |  |  |  |  |
| Boston Heart (BH) may bill my insurer and I irrevocably assign to BH my right to paymen<br>BH may appear claim deniais and obtain my medical/billing information to facilitate<br>payment I agree to remit payment to BH if I am paid directly by my insurer and I will pay<br>for any deductibles, co-insurance, co-pays, or denied services, BH may refer me to a<br>collection agency for non-payment. BH may communicate with me via email/text<br>regarding services and payment if I provide my email/phone number. I understand that                                                                                                    | 1122 FSH<br>1120 LH<br>1124 Progesterone<br>1130 SHBG                                                                               | Signature required in Billing section.<br>Medicare patients must submit ABN.<br>GENETICS Or buccal swab |  |  |  |  |  |
| HIPAA gives me the right to request communication by alternate means.                                                                                                    | 1127 Testosterone, Free (calculated, and included, Ab. SUBC. Total Testosterol.                                                     | 306 Apolipoprotein E CVD/dementia risk                                                                  |  |  |  |  |  |
| ICD-10 Commonly used codes listed for convenience. Report all reasons for ordering test(s)                                                                                                    | 1126 Testosterone, Total                                                                                                    | 326 Factor II Clot formation                                                                            |  |  |  |  |  |
| E11.9 Type 2 diabetes melitus w/o complications<br>E11.65 Type 2 diabetes melitus w/o perglycenia<br>R73.03 Prediabetes<br>R73.03 Prediabetes                                                                                                    | 1112 PSA, Iotal<br>1112R W/ Reflex to PSA, Free                                                                                     | 330 □ CYP2C19 PLAVIX® response<br>335 □ SLCO1B1 Statin-induced myopathy                                 |  |  |  |  |  |

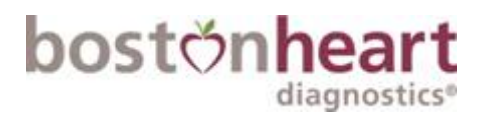

### Step 5: Fill out tests you wish to run for patient

| bostonheart 3RD PARTY                                                                                                    | REQUISITION                                                                                                    | p) 877.425.1252 f) 508.663.5484<br>bostonheartdiagnostics.com                                                     |
|----------------------------------------------------------------------------------------------------|----------------------------------------------------------------------------------------------------|----------------------------------------------------------------------------------------------------|
| Client #: 1234 diagnostics®                                                                                                    | SPECIMEN                                                                                                    | Draw guide provided with kit                                                                                      |
| Boston Heart                                                                                                    | Collection Date 08/08/2021                                                                                                    | Collection Time 9am                                                                                               |
| 123 Diagnostic Blvd<br>Boston,MA 12345                                                                                                    | Phlebotomist ID                                                                                                    | *Fasting at least 8 hrs? Y or N                                                                                   |
| Ordering Provider:                                                                                                    | TEST MENU See reverse for part                                                                                                    | nel components and additional test codes                                                                          |
| Other                                                                                                    | * Fasting strongly recommended                                                                                                    | Boston Heart Exclusive Test                                                                                       |
| Other Ordering Provider:                                                                                                    | LIPIDS                                                                                                    | OTHER                                                                                                    |
| By submission of this requisition(sample(c), I. (i) authorize(direct BHD to perform tests indicated below; (ii) certify that<br>each ordered test is reasonable/medically necessary for diagnosis/realment of patient's current condition; (iii) certify<br>that I'm in compliance with all applicable state bares and (chalance patient's writer informed consent to undergo period<br>tests (results should be reported to me); (iv) agree to provide BHD with copy of patient's signedidated consent upon<br>request; (v) acknowledge that each genetic test is performed once in patient's lifetime and (vii) that diagnosis codes are<br>undicated to highest level of specificity. | 009     FID: Imap (pantees only)       509     Cholesterol Balance (sterols only)       575     Fatty Acid Balance ( )                  | A30 Albumin/Creatinine Ratio,<br>Random Urine ⊗     1003 ALT (SGPT)     1002 AST (SGOT)     607 B12     735 GRC ● |
| PATIENT INFORMATION DOB 08/14/1956 Sex: M F MRN AST NAME EIEST NAME MI                                                                                                    | 221 HDL-Cholesterol (HDL-C)<br>222 Direct LDL-Cholesterol (LDL-C)<br>223 sdLDL-Cholesterol (sdLDL-C)<br>301 Apolipoprotein A-I (ApoA-I) | 720 CBC with differential<br>606 CoQ10 *<br>1001 Creatine Kinase (CK)<br>1007 Creatinine                          |
| Smith Richard                                                                                                    | 302 Apolipoprotein B (ApoB)<br>224 Lp(a)<br>98006 LDL-P & HDL-P by NMR • *                                                              | 1045 Ferritin<br>610 Folate<br>603 Homocysteine (HCY)                                                             |
| EMAIL                                                                                                    |                                                                                                    | 1040 Iron<br>1038 Magnesium                                                                                       |
| STREET                                                                                                    | 420 Prediabetes Assessment, Reflex C<br>404 Hemoglobin A1c (HbA1c)                                                                      | 625 Vitamin D (25-OH)                                                                                             |
| CITY ST ZIP<br>Systelic/Diastelic BP: / Height ft in Waight (he)-                                                                                                    | 408C HOMA-IR w/ Beta Cell Function<br>408 HOMA-IR *<br>401 Glucose                                                                      | * SARS-CoV-2<br>895                                                                                               |

## Step 6: Click the down Arrow to save PDF to computer

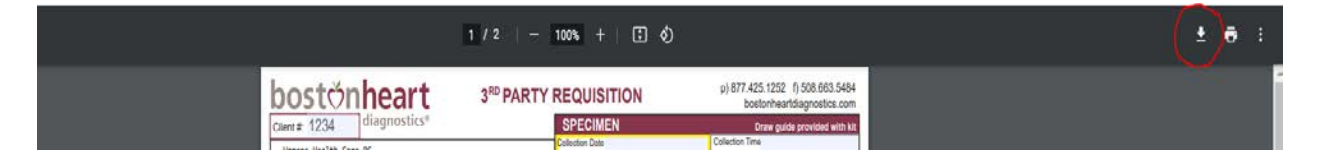

Step 7: Optional: You can print off the REQ now and give it to your patient

|                             | 1 / 2   - 100% +   🗄 🚸      |                                                               | • | ): |
|-----------------------------|-----------------------------|---------------------------------------------------------------|---|----|
| bostŏnheart                 | 3RD PARTY REQUISITION       | p) 877.425.1252 f) 508.663.5484<br>bostonheartdiagnostics.com |   | A  |
| Client #: 1234 diagnostics® | SPECIMEN<br>Collection Date | Draw guide provided with kit<br>Collection Time               |   |    |

Step 8: Optional: You can email the REQ to your patient